How to Use NotifiUs.

Just a quick reminder, there are five (5) simple Steps to complete any program with NotifiUs.

Here is a quick review of each of these steps followed by examples of messages that may fit your specific program.

If you have questions please contact Terry at terry@notifius.com. Or feel free to call me at 703.403.3133.

**Step (1) Message Detail-** (a) Enter Message Name, (b) Add Start and Stop Times, and (c) Check Day or Days of Week that the message will be sent.

| 1 Mes                      | sage Detail                                                                          | 2 Reminder Message                                                               | 3 System Response | 4 Alert Message                                                                          | 5 Final Submission   |
|----------------------------|--------------------------------------------------------------------------------------|----------------------------------------------------------------------------------|-------------------|------------------------------------------------------------------------------------------|----------------------|
| (a) Enter<br>il<br>(b) Add | Enter New M<br>Example : Da<br>Start Time<br>02/09/2016<br>How Often ?<br>Once a Wea | lessage Name<br>ad's Reminder Message to Refill M<br>Stop Time<br>03/09/20<br>ek | tedication<br>16  | Select Day<br>Sunday<br>Monday<br>Tuesday<br>Wednesday<br>Thursday<br>Friday<br>Saturday | Check (c)<br>Day (c) |
|                            | X Cancel                                                                             |                                                                                  |                   | NE                                                                                       | EXT                  |

**Step (2) Reminder Message Content.** (a) Enter Message Content, (b) Click and designate if the message you plan to send is an SMS Text or Voice Call. A Voice Call will translate your text message to a voice call-perfect for landline phones. Then (c) Enter the time of day to send the Message, and Click "Next" to move to Step 3.

On this screen you will also see in the upper right hand corner a (d) "Please Check if Required Response Message is Included" block. Clicking this block sets up instruction to send a Question to the user that requires an answer like a "yes" or "no". We will demonstrate that feature in the next instruction. (e) Click "Next" to move to the next step.

|         | 1 Message | Detail                   | 2 Reminder Message                   | 3 System Response           | 4 Alert Message | e 5 Final Submission                               |
|---------|-----------|--------------------------|--------------------------------------|-----------------------------|-----------------|----------------------------------------------------|
|         |           | Please Ent<br>recipients | er the Content of Reminder M<br>name | lessage, Following the mess | age 🔲 Pleas     | se Check if Required Response Messages is included |
| (a)     | s Enter 🛥 | Dad, reme                | ember to get your refill at CVS phar | macy. We love you!          |                 | Click only if Sending                              |
| (b)<br> | Click 🛶   | Message t                | ype<br>ext 🔘 Voice Call              |                             | (d)             | Questions or Queries                               |
| (c)     | Enter _   | What ti                  | me do you want to send the R<br>AM   | eminder?                    |                 |                                                    |
|         |           | Remo                     | ve                                   |                             |                 | Click when                                         |
|         |           | Add Time                 | e                                    |                             | (e)             | Completed                                          |
|         |           | ← Back                   | X Cancel                             |                             |                 | Next                                               |

In this scenario we (a) Click the "Please Check if Required Response Message is Included". This will let us send a message that requires the user to respond. Then we (b) Enter a Security Code. A security code is a word agreed upon outside the mobile message channel and helps to further authenticate the message to the user.

The next step is to complete the question for which the user responds. First (c) Click the response you wish from the user, for example if you want the user to answer with a "yes", "no" just click those and the system will automatically include with Security Code word. Then (d) Enter the remaining response request and (e) Enter the time to send the Required Response Message. In this example we are sending the Reminder Message at 04:30 AM. And fifteen minutes later at 4:45 AM we are sending a request to Dad to let us know if he completed his refill.

Great job to read through this instruction, again if you have questions please contact us. Ok, please (f) Click "Next" and go to Step (3).

|               |                                                                       | Please Enter the Content of Reminder Message, Following the message recipients name                                |                                                                                                    |                                                                                                    | (a) Click this Box to Send a Question or Query Please Check if Required Response Messages is included Security code                                   |                                                                                                    |                                                                                                    |                                                                                                    |                                                                                                    |
|---------------|-----------------------------------------------------------------------|----------------------------------------------------------------------------------------------------|----------------------------------------------------------------------------------------------------|----------------------------------------------------------------------------------------------------|----------------------------------------------------------------------------------------------------|----------------------------------------------------------------------------------------------------|----------------------------------------------------------------------------------------------------|----------------------------------------------------------------------------------------------------|----------------------------------------------------------------------------------------------------|
| Dad, reme     | ember to get your refill at CVS pl                                    | refill<br>must b                                                                                                   | refil Enter (b)<br>must be a single character word only, e.g. walk                                                                     |                                                                                                    |                                                                                                    |                                                                                                    |                                                                                                    |                                                                                                    |                                                                                                    |
| Message type  |                                                                       |                                                                                                    |                                                                                                    | Please Enter a reminder message (RRM) that requires a response and<br>please select response option                                                   |                                                                                                    |                                                                                                    |                                                                                                    |                                                                                                    |                                                                                                    |
|               |                                                                       | (c) C<br>(d)                                                                                                    | Click Yes                                                                                                    | NO                                                                                                    | HELP                                                                                                    | LIKE                                                                                                    | DISLIKE                                                                                                    | Other                                                                                                    |                                                                                                    |
| What ti       | me do you want to send the                                            | Reminder?                                                                                                    | What be s                                                                                                    | t time<br>ent?                                                                                                    | do you wa                                                                                                    | ant the red                                                                                                    | quired res                                                                                                    | ponse messa                                                                                                    | ige to                                                                                                    |
| 04:30<br>Remo | AM                                                                    |                                                                                                    | 4:                                                                                                    | 5 AM                                                                                                    | 1                                                                                                    | Er                                                                                                    | nter                                                                                                    | (e)                                                                                                    |                                                                                                    |
| Add Time      | -                                                                     |                                                                                                    |                                                                                                    |                                                                                                    |                                                                                                    |                                                                                                    |                                                                                                    |                                                                                                    | Click                                                                                                    |
|               | Message t<br>SMS To<br>SMS To<br>What ti<br>04:30<br>Remo<br>Add Time | Message type  SMS Text Voice Call  What time do you want to send the  04:30 AM  Remove  Add Time  Add Time  Cancel | Message type<br>SMS Text Voice Call<br>(c) Ent<br>(d)<br>What time do you want to send the Reminder?<br>04:30 AM<br>Remove<br>Add Time | Message type<br>SMS Text Voice Call<br>(c) Enter and<br>Click<br>(d)<br>What time do you want to send the Reminder?<br>04:30 AM<br>Remove<br>Add Time | Message type<br>SMS Text Voice Call<br>(c) Enter and<br>Click<br>(d)<br>Vhat time do you want to send the Reminder?<br>04:30 AM<br>Remove<br>Add Time | Message type<br>SMS Text Voice Call<br>(c) Enter and<br>(d) Voice Call<br>(c) Enter and<br>Click<br>(d) Ves NO HELP<br>What time do you want to send the Reminder?<br>04:30 AM<br>Remove<br>Add Time | Message type   SMS Text   Voice Call     (c)   Enter and   Click   (d)     Vession     Message type     (c)   Enter and   Click   (d)     Vession   Message type     (c)   Enter and   Click   (d)     Vession   Vession   Vession     Message type     (c)   Enter and   Click   (d)     Vession   Vession   V | Message type   SMS Text   Voice Call     (c)   Enter and   (d)     Vhat time do you want to send the Reminder?   04:30 AM   Remove     Add Time | Message type <ul> <li>SMS Text</li> </ul> Voice Call     (c)   Enter and   (c)   Enter and   Click   (d)     Vession     Message type     (c)   Enter and   Click   (d)     Vession     Mat time do you want to send the Reminder?   04:30 AM   Remove     Add Time     Add Time |

**Step (3) System Response-** You only need to complete Step (3) if the "Please Check if Required Response Message is Included" box is checked. This step is another unique NotifiUs feature and allows words of encouragement or follow up actions from the patient's response to be sent. In this example if Dad responds with a "yes refill" (a) Add the message "Way to go Dad, we are so proud of you!" and if he responds with a "no refill" (b) Add "Ok, I am calling you to find our why you didn't get your refill. Love you."

The (c) Click "Next" to proceed to Step (4).

| 1 Message | Detail 2 Re              | eminder Message       | 3 System Response                      | 4 Alert Message              | 5 Final Submission | 1                                      |
|-----------|--------------------------|-----------------------|----------------------------------------|------------------------------|--------------------|----------------------------------------|
| PI        | lease Enter Conte<br>yes | ent for User Respones | S Below<br>Way to go Dad, we are so pr | oud of you!                  |                    | Example: Great Job Bill!               |
| 2         | no                       | (a) <sup>Add</sup>    | Qk, I am calling you to find ou        | r why you didn't get your re | fill. Love         | Example: Sorry to hear, we are calling |
|           |                          | (b) <sup>Add</sup> -  | уоц.                                   |                              | .#                 | you.                                   |
|           |                          |                       |                                        |                              |                    | (c) Click                              |
|           | + Back X                 | Cancel                |                                        |                              |                    | → Next                                 |

**Step (4)** Alert Message. There may be a scenario for which the Message Sender is concerned that the patient does not respond to the Requested Response Message at all. That is; the patient does not send back a "yes refill", or "no refill". If that situation is a possibility the Message Sender can (a) Add a message as shown below and (b) Enter the number of minutes after the RRM is sent before the Alert Message is sent. In the below example 50 minutes after Dad is asked to respond with a "yes refill" or "no refill" from Step (2) the Alert Message "Dad, you did not let us know if you refilled your medications so Nurse Williams is calling you".

Then Click "Next" to proceed to Step (5).

| 1 Message Detail | 2 Reminder Message                             | 3 System Response              | 4 Alert Message              | 5 Final Submission                                                    |
|------------------|------------------------------------------------|--------------------------------|------------------------------|-----------------------------------------------------------------------|
| If Message       | Recipient does no respond a                    | t all, what Alert Message d    | o you want to send? (Pleas   | e go to "Next" if you don't want to send Alert Message)               |
| (a) Add          | did not let us know if you refilled y          | ou medications so Nurse Willia | ms is calling you.           |                                                                       |
|                  | Example : "Bill, you did not respo             | nd to our reminder, so Sue is  | going to your house.         | - 449<br>- 71                                                         |
| Please ent       | er the number of minutes aft                   | er RRM, before sending the     | alert message<br>Minutes(s)  |                                                                       |
| (b) Enter        | An Alert Message will be Sent if ti<br>Message | ne User does not Respond aft   | er the "Designated" Minutes. | Or Leave the Number of Minutes set to 0 and we will not Send an Alert |
|                  | Wasar <b>o</b> mn                              |                                |                              |                                                                       |
| + Back           | X Cancel                                       |                                |                              | → Next                                                                |

Step (5) Submit. At this step simply Click the "Submit" button and your message is scheduled! Great job!

| 1 Message Detail | 2 Reminder Message     | 3 System Response         | 4 Alert Message       | 5 Final Submission |       |   |          |
|------------------|------------------------|---------------------------|-----------------------|--------------------|-------|---|----------|
|                  |                        |                           |                       |                    |       |   |          |
|                  | You have completed mes | sage. Please click on Sul | bmit button for final | submission.        |       |   |          |
|                  |                        |                           |                       |                    |       |   |          |
|                  |                        |                           |                       |                    |       |   |          |
|                  |                        |                           |                       |                    |       |   |          |
|                  |                        |                           |                       |                    |       |   |          |
|                  |                        |                           |                       |                    |       |   |          |
|                  |                        |                           |                       |                    | Click |   |          |
| + Back           | X Cancel               |                           |                       |                    |       | - | ✓ Submit |